# Les formulaires personnalisés Fenêtre appelée à partir de la fiche patient dans le groupe "Bilans" en cliquant sur l'icône représenté par un Ardoise ou en développant le menu "Bilan"

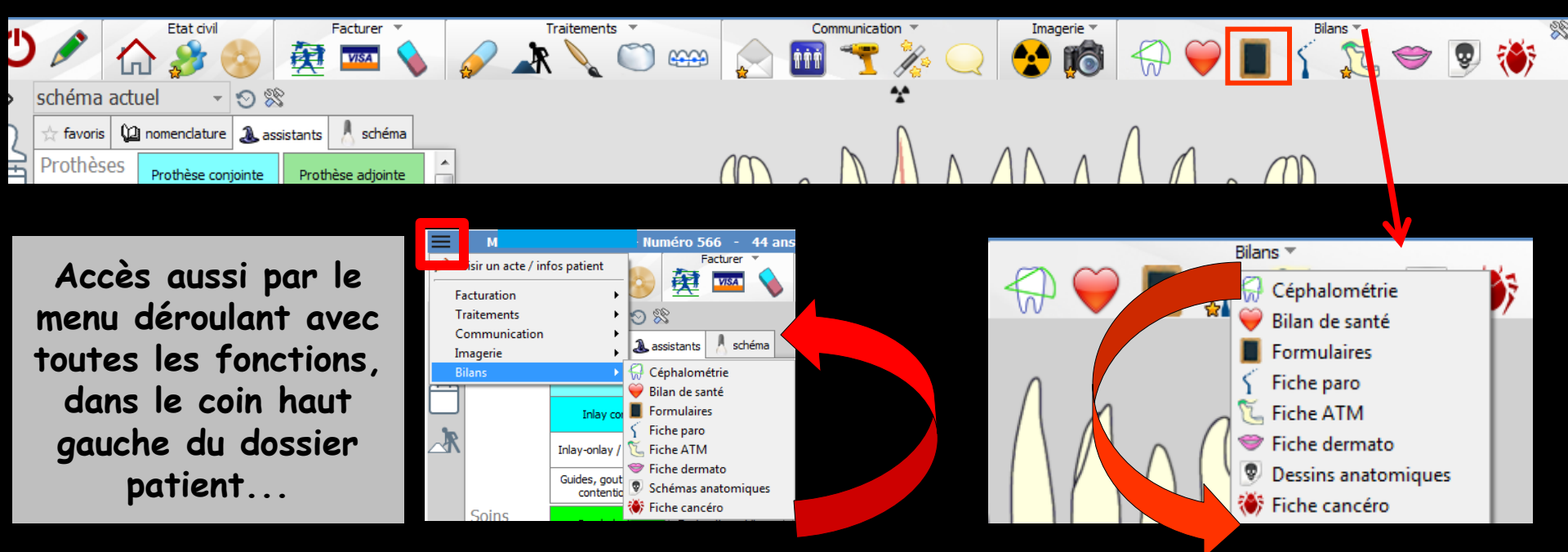

#### Cet icône n'apparaît qu'en cas de connexion à partir de la fenêtre des profils utilisateurs

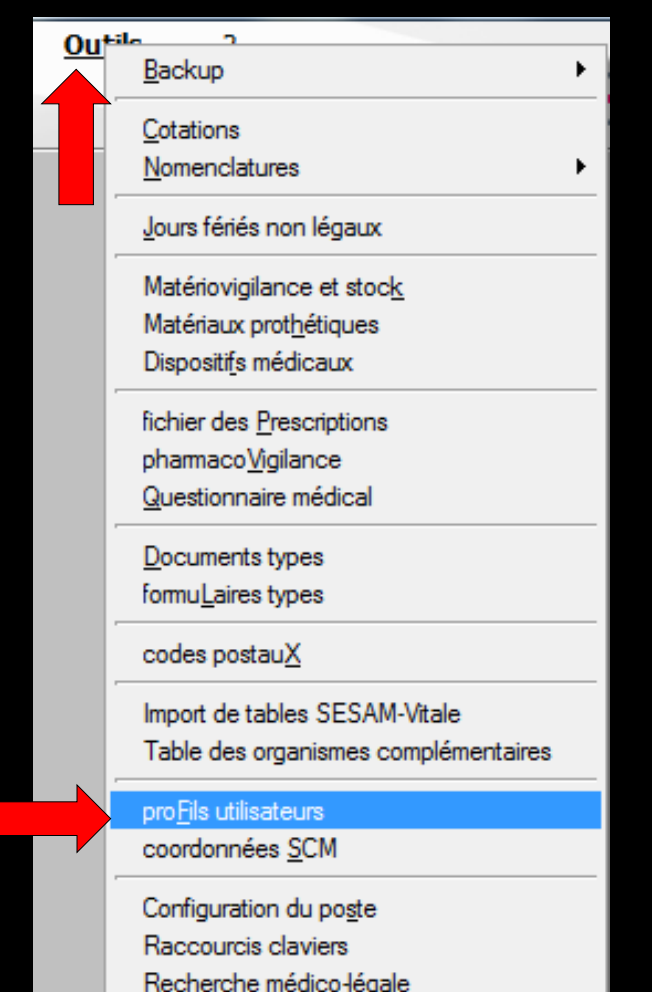

| Profils utilisateu              |             |                             |                                     |                                                           |                                         |           |
|---------------------------------|-------------|-----------------------------|-------------------------------------|-----------------------------------------------------------|-----------------------------------------|-----------|
| Quitter                         | Param       | Ètres de gestion du cabinet |                                     |                                                           |                                         | ?<br>Aide |
| NC - Docteur Ninon<br>CREMONINI | <pre></pre> |                             |                                     |                                                           |                                         |           |
|                                 |             |                             |                                     |                                                           |                                         |           |
|                                 |             |                             | Codes d'accès                       | Donnez vos codes d'accès à<br>la comptabilité et général. |                                         |           |
|                                 |             |                             | Code général:<br>Code comptabilité: | <u>A</u> nnuler<br><u>Q</u> K                             | a liste à gauche<br>t pour en créer un. |           |

## Choix du profil désiréEntrez les codes d'accès

#### Onglet interface

| Profils utilisateurs                                             |                                                                                                    |                                                                           |
|------------------------------------------------------------------|----------------------------------------------------------------------------------------------------|---------------------------------------------------------------------------|
| Quitter Paran                                                    | mètres de gestion du cabinet Valider                                                                                                    | Aide                                                                      |
| 5                                                                | Nom de l'utilisateur : Docteur Ninon CREMONINI                                                                                                    |                                                                           |
|                                                                  | Profil Interface 😥 Sécurité sociale Entêtes des ordonnances Entêtes des courriers                                                                                                    |                                                                           |
| NC - Docteur Ninon<br>CREMONINI <nouvel utilisateur=""></nouvel> | Orientation :     Soins et prothèse       Schéma dentaire :     Schéma dentaire trait                                                                                                    | Barre d'icônes                                                            |
|                                                                  | Icônes de la fiche patient :           Icônes de la fiche patient :                Questionnaire médical               Ø             Fiche de parodontologie               Ø             Fiche de parodontologie               Ø             Fiche cancéro               Ø             Fiche Cancéro               Ø             Fiche Cancéro               Ø                                                                                                    | che de teinte<br>ormulaires personnalisés<br>ches conseil<br>ephalométrie |
|                                                                  | Dans la fiche patient :       afficher les codes et libellés des actes         Image: Comparison of the patient :       Image: Comparison of the patient is an image: Comparison of the patient is an image: Comparison                                     | e des actes par un son<br>rmations médicales                              |
|                                                                  | Automatisation : Aller des feuilles de soins aux réglements            Aller des feuilles de soins aux DEP                                                                                                    |                                                                           |
|                                                                  | Arrondis : aucun arrondi 💌                                                                                                    |                                                                           |
|                                                                  | Photos :       Image: Comparison of the comparison of the comp |                                                                           |
|                                                                  | Divers  Utilisation du mini agenda  Souhaiter l'anniversaire des patients Utiliser le glossaire  Fond d'écran Chronométrer les durées des rendez-vous Dar l'ouverture des dossiers patients                                                                                                    | tion LOGOSW OnLine                                                        |

Définissez l'aspect que prendra la fiche patient pour l'utilisateur

| Etat civil                            | Facturer Traitements T             | Communication 🔻                                                                                                    | Imagerie 🔻 🔰                           | Bilans 🔻        |
|---------------------------------------|------------------------------------|----------------------------------------------------------------------------------------------------|----------------------------------------|-----------------|
| ) 🖉 🏠 🍰 👰                             | 🔤 💊 💉 🔪 🔘                          | 📟 📄 📆 🎉 📿                                                                                                    | 😒 👘 💭 🧡                                | 📕 🍸 🏹 🤝 🔋       |
| schéma actuel 🚽 😒 🕱                   |                                    | *                                                                                                    |                                        |                 |
| 📩 favoris 🛍 nomenclature 🕹 assistants | schéma                             | • <b>N</b>                                                                                                    | /                                      |                 |
| Prothèses Prothèse conjointe Prot     | thèse adjointe                     | $\Delta \Delta \Delta \Delta \Delta \Delta \Delta \Delta \Delta \Delta \Delta \Delta \Delta \Delta \Delta \Delta \Delta \Delta \Delta $ | $1 \wedge \wedge \wedge \wedge \wedge$ | $\mathcal{O}$   |
|                                       |                                    |                                                                                                    |                                        |                 |
| Icônes de la fiche patient :          | Questionnaire médical              | 📝 Fiche de parodontologie                                                                                                    | 📝 Fiche de te                          | einte           |
|                                       | Compte-rendus                      | Fiche cancéro                                                                                                    | Formulaires                            | s personnalisés |
|                                       | 📝 Fiche ODF                        | 📝 Fiche de dermatologie                                                                                                    | Fiches cons                            | seil            |
|                                       | Fiche ATM                          | Fiche de laboratoire                                                                                                    | 🔽 Cephalomé                            | trie            |
|                                       | Schémas anatomiques                |                                                                                                    |                                        |                 |
| Dans la fiche patient :               | afficher les codes et libellés des | actes 🗨                                                                                                    |                                        |                 |
|                                       | afficher les commentaires su       | r plusieurs lignes 🛛 📝 P                                                                                                    | onctuer la saisie des act              | es par un son   |
|                                       | Affichage personnalisé des a       | octes N                                                                                                    | lasquer les informations               | médicales       |
|                                       |                                    |                                                                                                    |                                        |                 |

#### Vous pouvez choisir d'incorporer certains éléments facultatifs dans l'environnement de travail

#### Pour qu'un élément soit actif, il suffit de cocher la case correspondante

⇒Si un élément n'est pas coché, il sera inactif

#### Raccourci de paramétrage

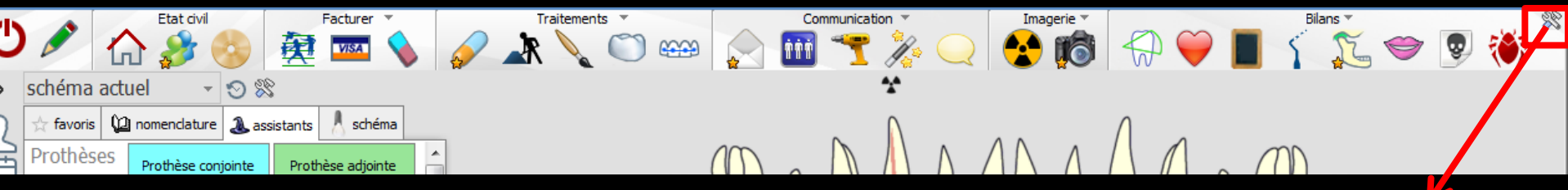

 L'icône Outils permet un accès direct au paramétrage de la fiche patient
 Il suffira de cocher ou de décocher les éléments que l'on désire ou non voir apparaître

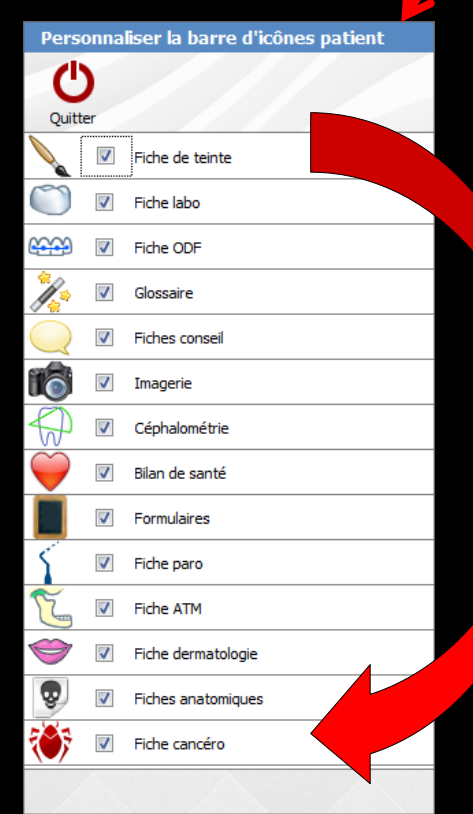

#### Les formulaires personnalisés > Permettent d'associer au dossier patient un formulaire HTML tel qu'il aura été défini dans les formulaires types > Voir Outils - Formulaires types

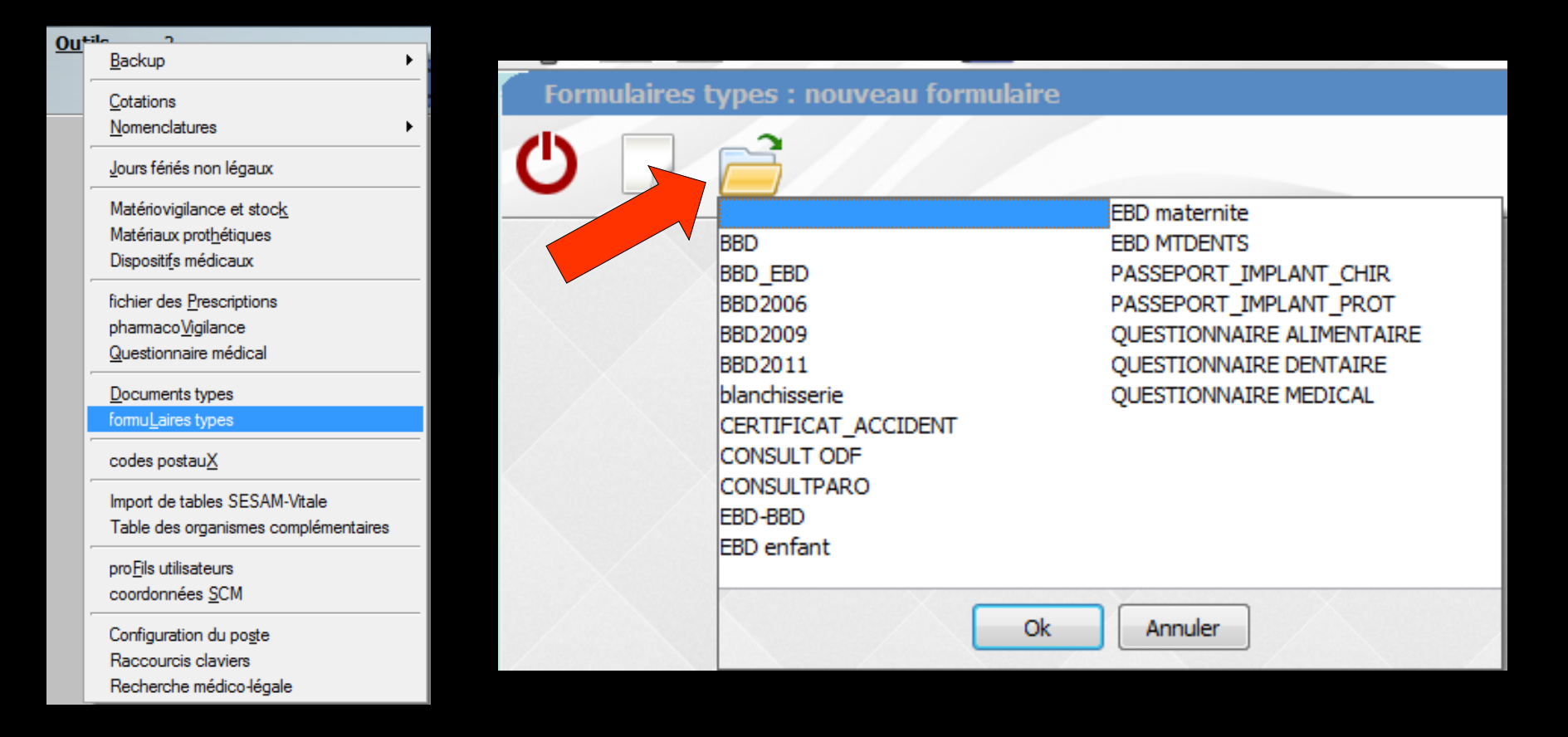

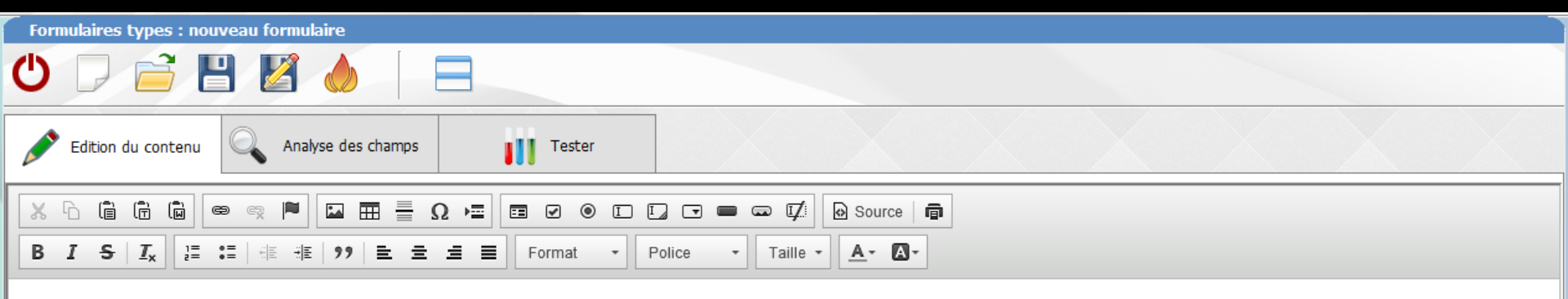

### ⇒Outils - Formulaires types ⇒Pour créer ses propres formulaires

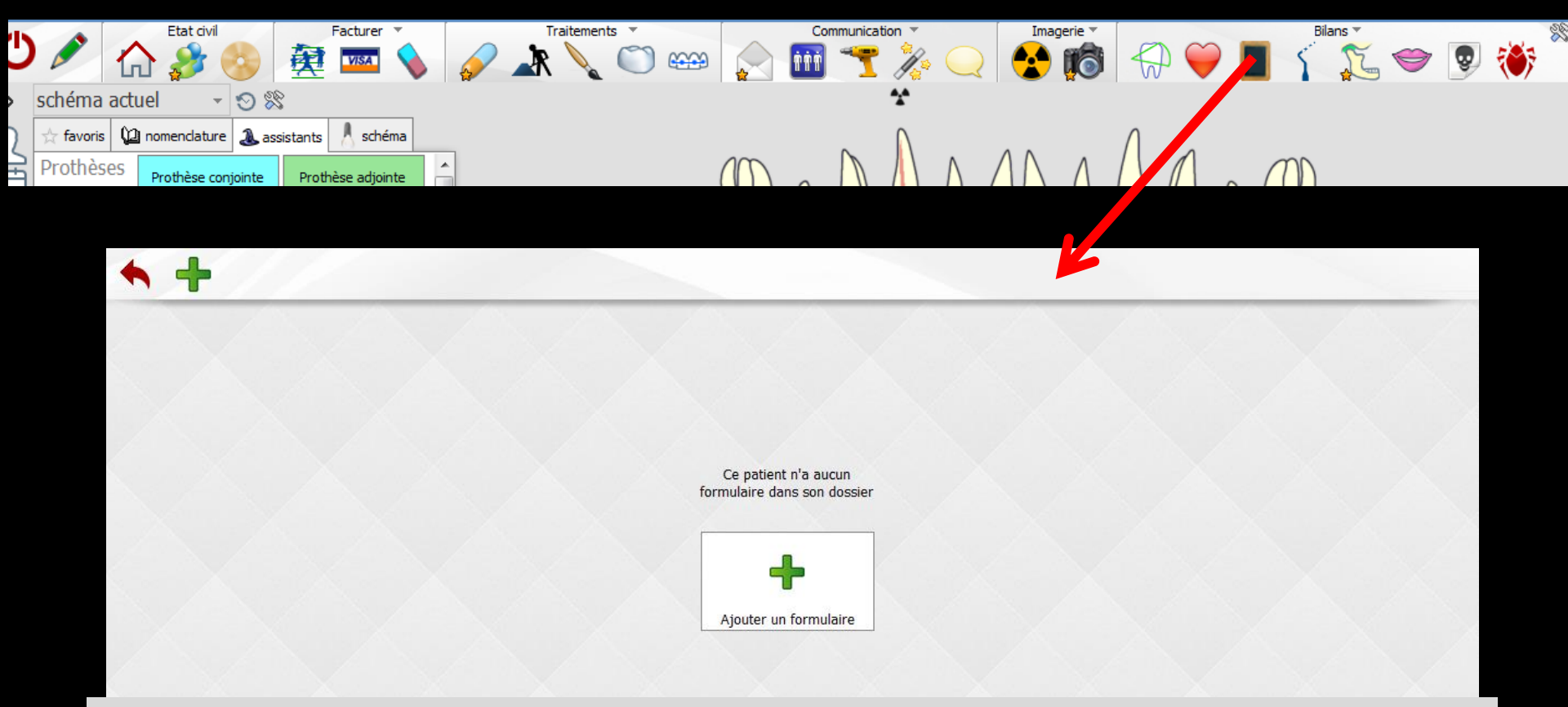

#### ⇒Icône + → pour atteindre les formulaires type définis dans Outils -Formulaires types

| -                     |                                    |
|-----------------------|------------------------------------|
| Ajouter un formulaire | e                                  |
|                       | EBD maternite                      |
| BBD                   | EBD MTDENTS                        |
| BBD_EBD               | PASSEPORT_IMPLANT_CHIR             |
| BBD2006               | PASSEPORT_IMPLANT_PROT             |
| BBD2009               | QUESTIONNAIRE ALIMENTAIRE          |
| BBD2011               | QUESTIONNAIRE DENTAIRE             |
| blanchisserie         | QUESTIONNAIRE MEDICAL              |
| CERTIFICAT_ACCIDENT   |                                    |
| CONSULT ODF           |                                    |
| CONSULTPARO           | Choix d'un formulaire pré enregist |
| EBD-BBD               | et OK                              |
| EBD enfant            |                                    |
|                       |                                    |
|                       | Ok Annuler                         |

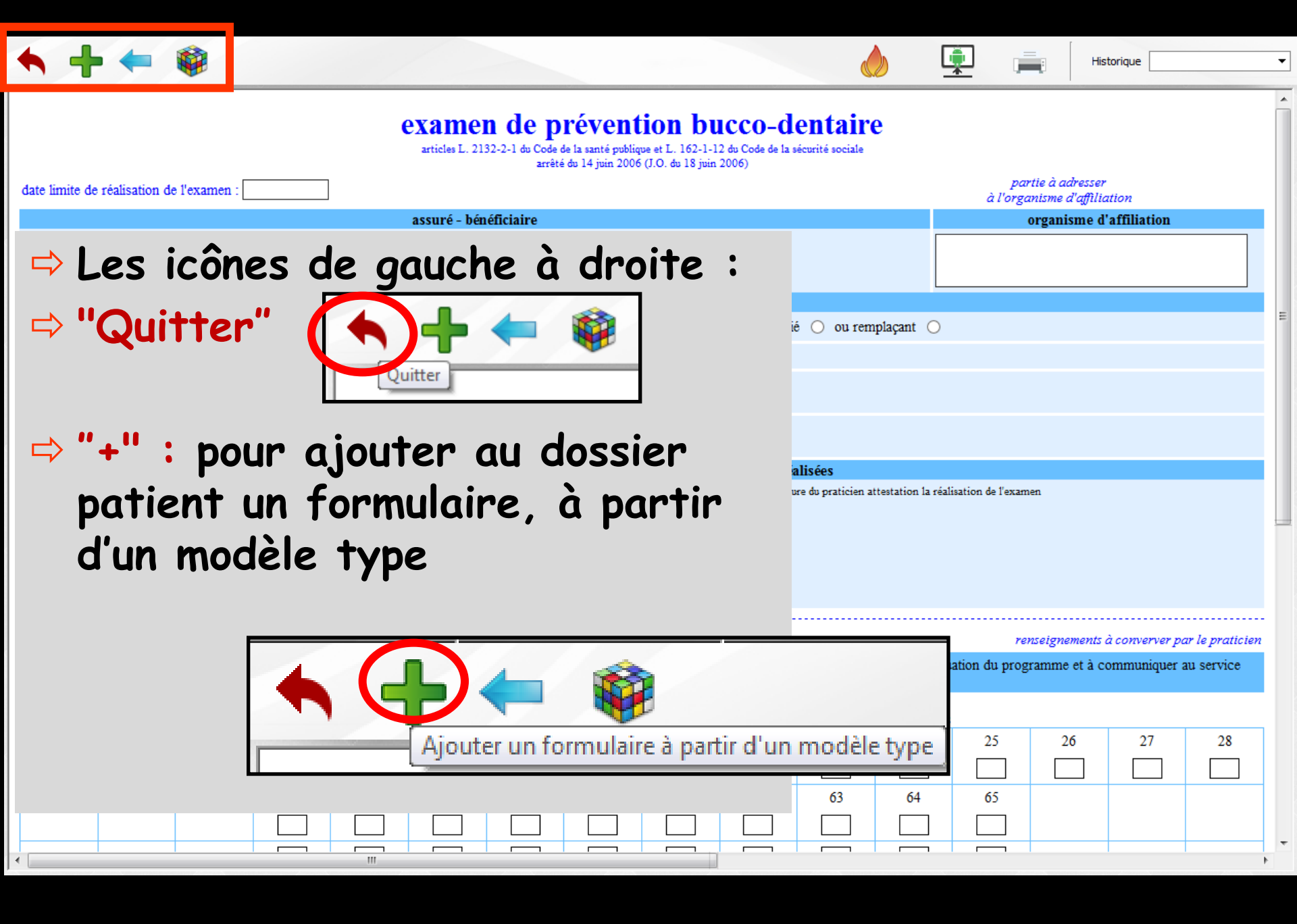

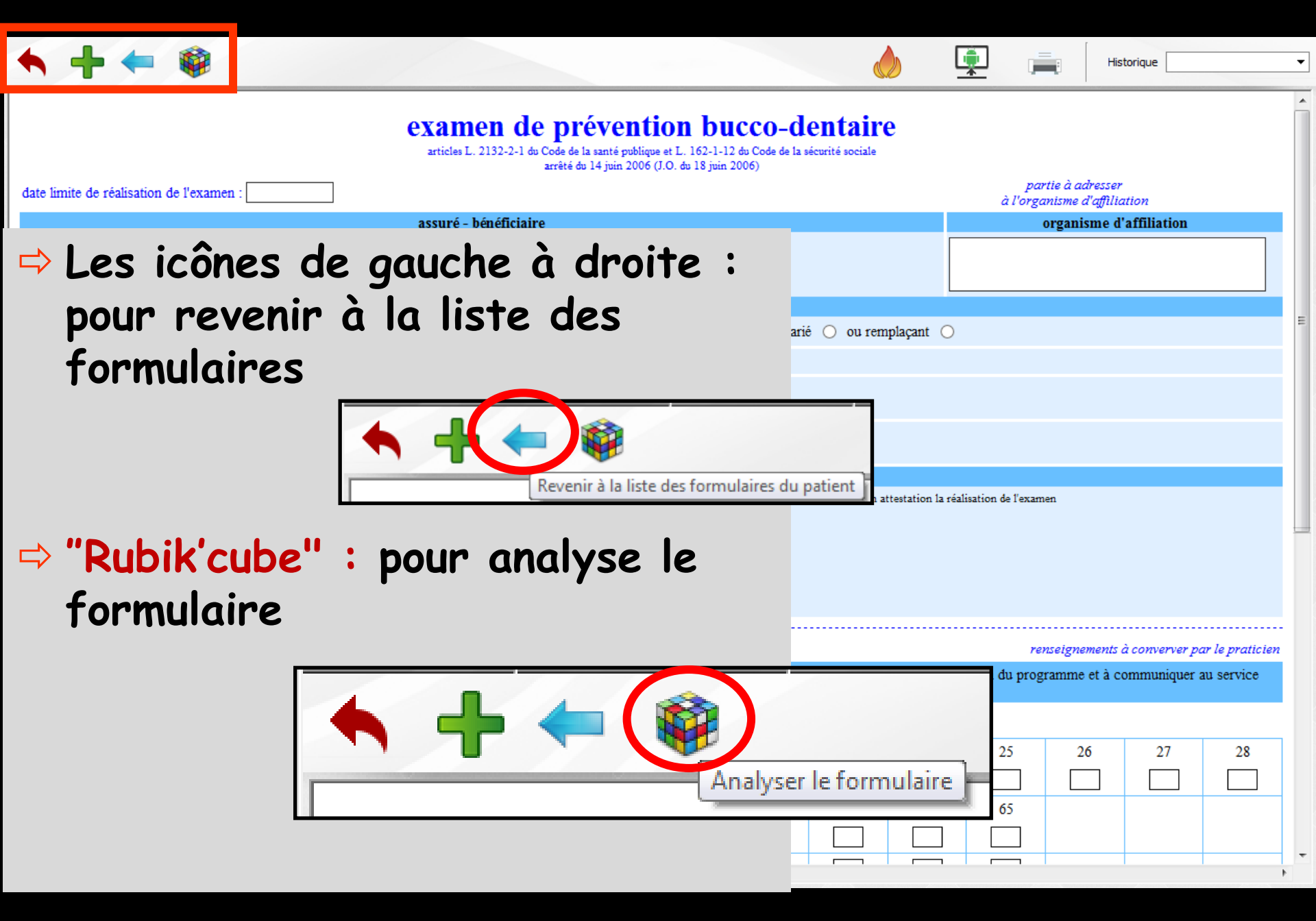

🔦 🕂 🖛 🏟

Les icônes à droite :

- "Feu" : pour détruire un formulaire
- "Tablette" : liaison avec une tablette android, pour envoyer un formulaire sur une tablette Android
- "Imprimante" : pour imprimer le formulaire en cours

"Historique" : Pour consulter et modifier les formulaires attachés au patient en cours

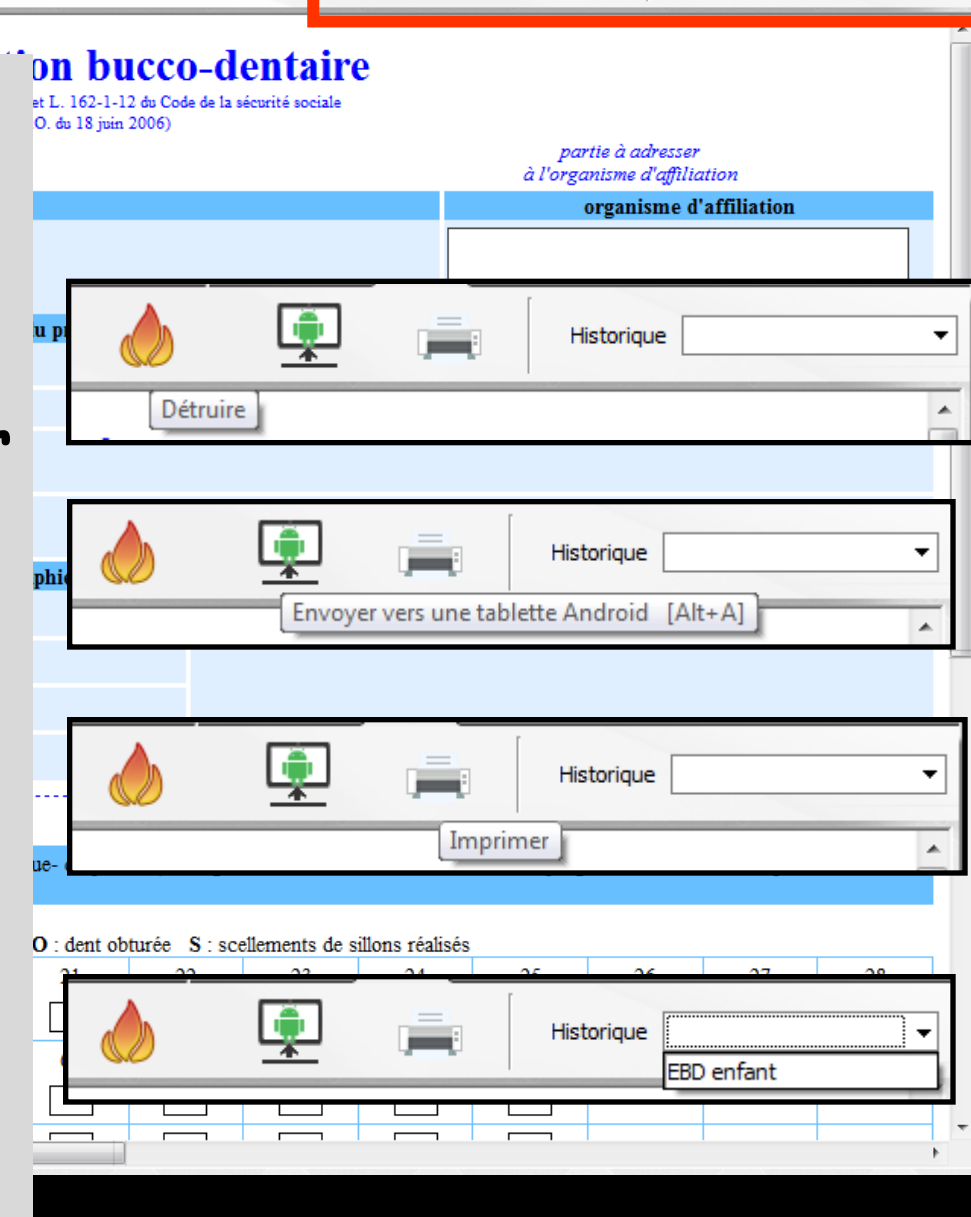

Historique

Les données spécifiques au patient seront automatiquement chargées et sauvées ⇒Pour que cette fenêtre fonctionne correctement ⇒INTERNET EXPLORER doit être complètement et correctement installé sur votre ordinateur ⇒De plus les paramètres Internet de l'ordinateur doivent être définis tels qu'ils sont indiqués dans "FORMULAIRES TYPES "